GP01182T/09/DE/02.25-00 71683118 2025-01-15 Gültig ab Version 01.01.zz (Gerätefirmware)

# Beschreibung Geräteparameter **iTEMP TMT31**

Temperaturtransmitter

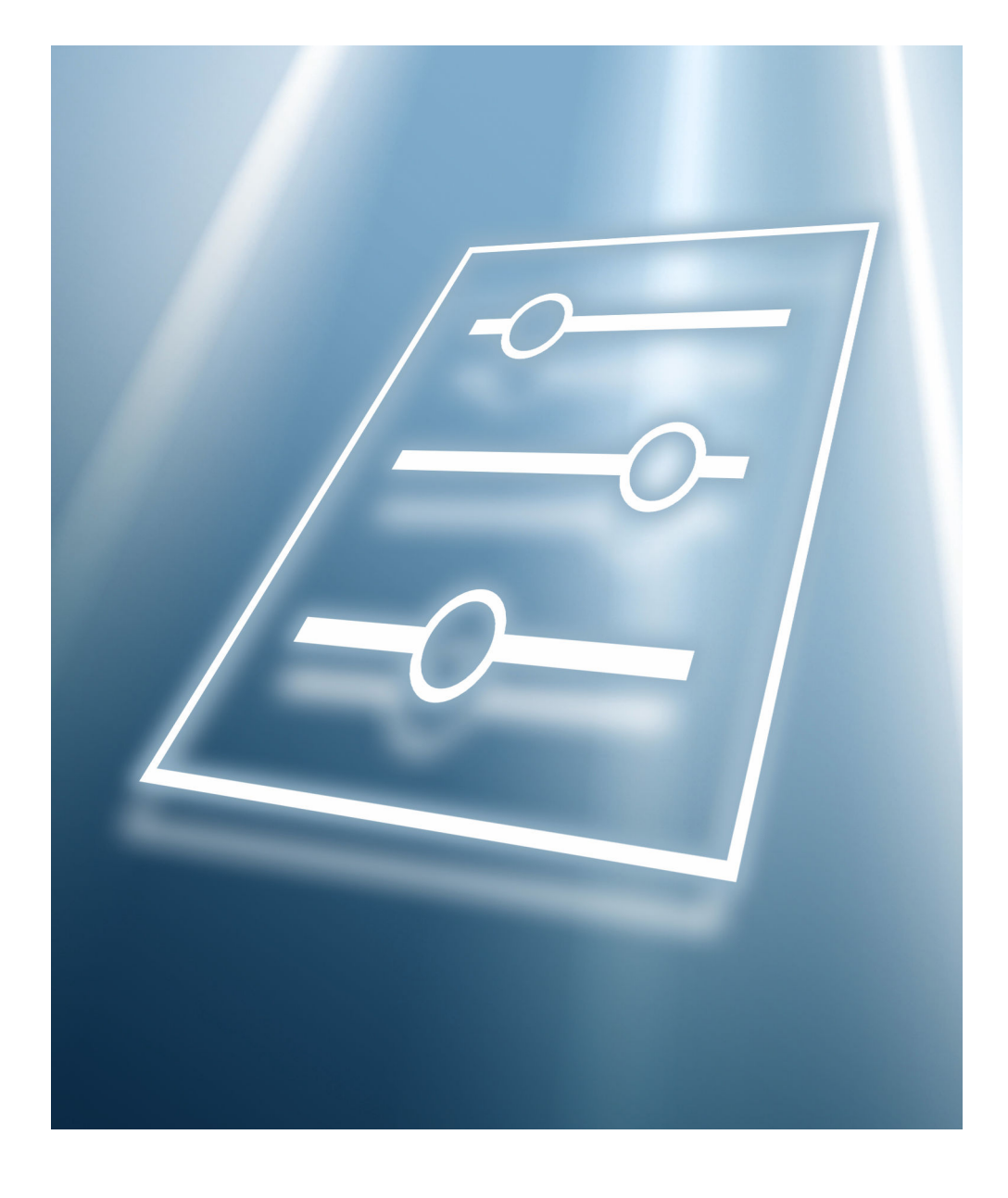

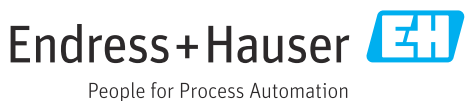

# Inhaltsverzeichnis

| Hinweise zum Dokument 4                                                                                                    |
|----------------------------------------------------------------------------------------------------|
| Dokumentfunktion4Zielgruppe4Umgang mit dem Dokument41.3.1Symbole für Informationstypen41.3.2Informationen zum Dokumentauf-<br>bau4                             |
| 1.3.3 Aufbau einer Parameterbeschreibung                                                                                                    |
| Dokumentation 5                                                                                                    |
| Übersicht zum Bedienmenü 6                                                                                                    |
| Menü "Benutzerführung"9Untermenü "Inbetriebnahme"9                                                                                                    |
| Menü "Diagnose"         13           Untermenü "Aktive Diagnose"         13           Untermenü "Simulation"         14                                        |
| Menü "Applikation"         14           Untermenü "Messwerte"         14           Untermenü "Sensor"         15           Untermenü "Stromausgang"         20 |
| Menü "System"22Untermenü "Geräteverwaltung"22Untermenü "Benutzerverwaltung"23Untermenü "Gerätebezeichnung"24                                                   |
|                                                                                                    |

## 1 Hinweise zum Dokument

#### 1.1 Dokumentfunktion

Das Dokument ist Teil der Betriebsanleitung und dient als Nachschlagewerk für Parameter: Es liefert detaillierte Erläuterungen zu jedem einzelnen Parameter der Bedienmenüs.

Es dient der Durchführung von Aufgaben, die detaillierte Kenntnisse über die Funktionsweise des Geräts erfordern:

- Optimale Anpassung der Messung an die jeweiligen Prozessbedingungen
- Detaillierte Konfiguration der Kommunikationsschnittstelle
- Fehlerdiagnose

### 1.2 Zielgruppe

Das Dokument richtet sich an Fachexperten, die über den gesamten Lebenszyklus mit dem Gerät arbeiten und dabei spezifische Konfigurationen durchführen.

### 1.3 Umgang mit dem Dokument

#### 1.3.1 Symbole für Informationstypen

| Symbol   | Bedeutung                                              |
|----------|--------------------------------------------------------|
| i        | <b>Tipp</b><br>Kennzeichnet zusätzliche Informationen. |
|          | Verweis auf Dokumentation                              |
|          | Verweis auf Seite                                      |
|          | Verweis auf Abbildung                                  |
| A0028662 | Bedienung via Vor-Ort-Anzeige                          |
| A0028663 | Bedienung via Bedientool                               |
|          | Schreibgeschützter Parameter                           |
| A0028665 |                                                        |

#### 1.3.2 Informationen zum Dokumentaufbau

In diesem Dokument werden die Parameter aller Bedienmenüs und des Inbetriebnahme-Assistenten beschrieben.

- Menü Benutzerführung mit dem Assistent Inbetriebnahme (→ 
   <sup>(⇒)</sup> 9): Der Assistent führt den Benutzer automatisch durch alle Parameter, die für die Inbetriebnahme des Geräts notwendig sind.
- Menü Diagnose
- Menü Applikation
- Menü System

Vollständiger Name des Parameters

Schreibgeschützter Parameter = 🖻

#### 1.3.3 Aufbau einer Parameterbeschreibung

Im Folgenden werden die einzelnen Bestandteile einer Parameterbeschreibung erläutert:

| Navigation                |                                       | Navigationspfad zum Parameter via Bedientool<br>Die Namen der Menüs, Untermenüs und Parameter werden in abgekürzter Form aufgeführt, wie sie auf<br>Anzeige und im Bedientool erscheinen. |
|---------------------------|---------------------------------------|----------------------------------------------------------------------------------------------------|
| Voraussetzung             | Nur un                                | ter dieser Voraussetzung ist der Parameter verfügbar                                                                                                    |
| Beschreibung              | Erläute                               | erung der Funktion des Parameters                                                                                                    |
| Auswahl                   | Auflist<br>• Opti<br>• Opti           | ung der einzelnen Optionen vom Parameter<br>on 1<br>on 2                                                                                                    |
| Eingabe                   | Eingab                                | ebereich vom Parameter                                                                                                    |
| Anzeige                   | Anzeig                                | jewert/-daten vom Parameter                                                                                                    |
| Werkseinstellung          | Vorein                                | stellung ab Werk                                                                                                    |
| Zusätzliche Informationen | Zusätzi<br>Zu e<br>Zu A<br>Zum<br>Zum | liche Erläuterungen, z.B.:<br>inzelnen Optionen<br>nzeigewert/-daten<br>Eingabebereich<br>Werkseinstellung                                                                                |

Zur Funktion des Parameters

#### 1.4 Dokumentation

Die Beschreibung Geräteparameter ist Teil folgender Dokumentationen:

Temperaturtransmitter iTEMP TMT31: BA02157T

# 2 Übersicht zum Bedienmenü

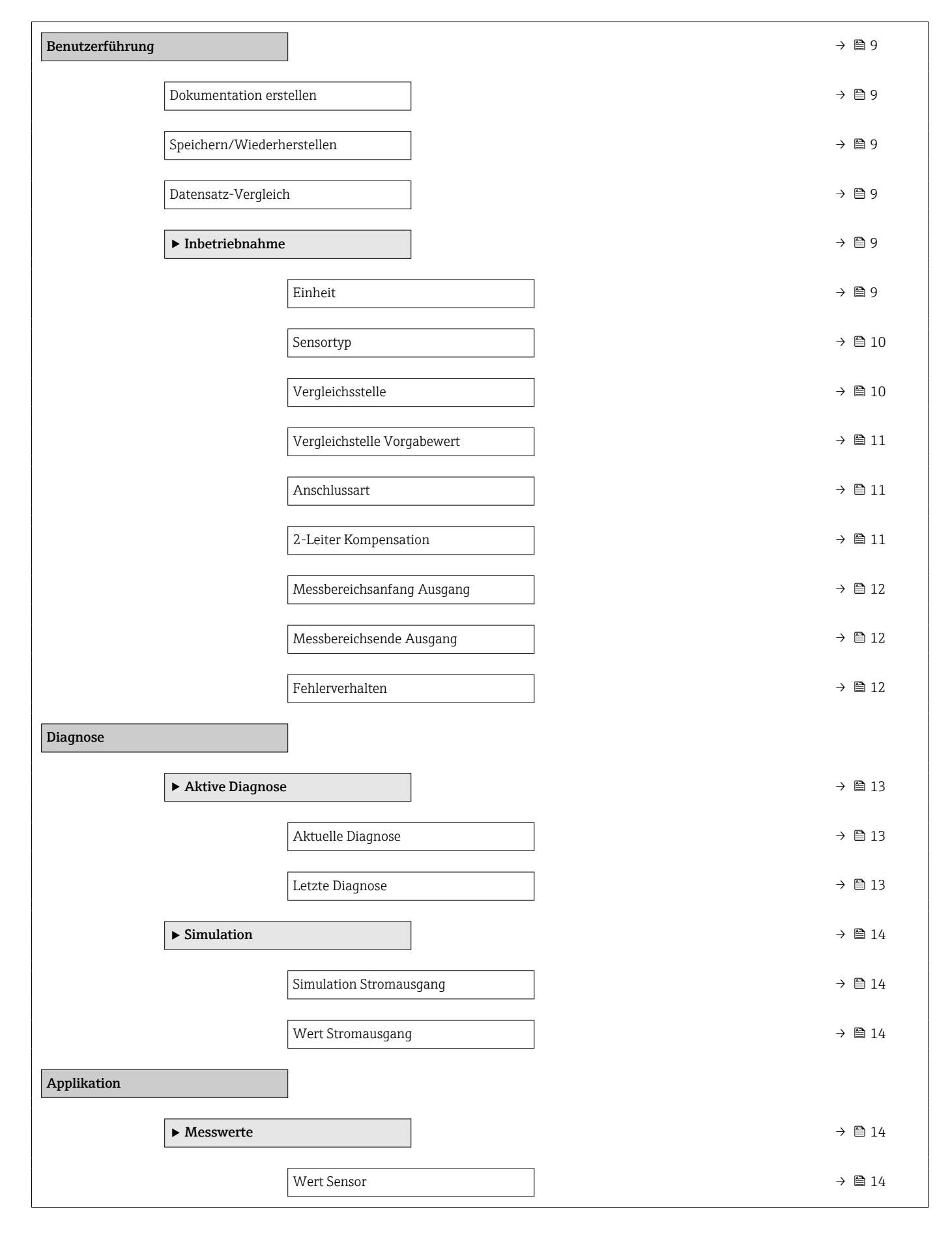

|        |                | Ausgangsstrom               | → 🗎 15        |
|--------|----------------|-----------------------------|---------------|
|        |                | % Messspanne                | → 🖺 15        |
|        |                | Gerätetemperatur            | → 🗎 15        |
|        | ► Sensor       |                             | → 🖺 15        |
|        |                | Einheit                     | → 🗎 15        |
|        |                | Sensortyp                   | → 🗎 16        |
|        |                | Anachlusant                 | \ <b>F</b> 16 |
|        |                | Anschlussart                | 7 🗏 10        |
|        |                | 2-Leiter Kompensation       | → 🗎 17        |
|        |                | Vergleichsstelle            | → 🖺 17        |
|        |                | Vergleichstelle Vorgabewert | → 🖺 17        |
|        |                | Sensor Offset               | → 🗎 18        |
|        |                | Dämpfung                    | → 🖺 18        |
|        |                | Call./v. Dusen Koeff. R0    | → 🖺 18        |
|        |                | Call./v. Dusen Koeff. A     | → 🗎 18        |
|        |                | Call./v. Dusen Koeff. B     | → 🗎 19        |
|        |                | Call./v. Dusen Koeff. C     | → 🖺 19        |
|        |                | Untere Sensorgrenze         | → 🗎 19        |
|        |                | Obere Sensorgrenze          | → 🗎 20        |
|        | ► Stromausgang |                             | → 🖺 20        |
|        |                | Messbereichsanfang Ausgang  | → 🗎 20        |
|        |                | Messbereichsende Ausgang    | → 🗎 21        |
|        |                | Fehlerverhalten             | → 🗎 21        |
|        |                | Stromtrimmung 4 mA          | → 🖺 21        |
|        |                | Stromtrimmung 20 mA         | → 🗎 21        |
| System |                |                             |               |

| ► Geräteverwaltur | ng                  |                           | → 🖺 22 |
|-------------------|---------------------|---------------------------|--------|
|                   | Messstellenkennzei  | chnung                    | → 🗎 22 |
|                   | Gerät zurücksetzen  |                           | → 🖺 22 |
|                   | Passwort zurücksetz | zen                       | → 🖺 22 |
| ► Benutzerverwal  | tung                | ]                         | → 🖺 23 |
|                   | Zugriffsrecht       |                           | → 🖺 23 |
|                   | Abmelden            |                           | → 🗎 23 |
|                   | Passwort löschen    |                           | → 🗎 23 |
|                   | Software Schreibsch | nutzcode definieren       | → 🗎 23 |
|                   | Freigabecode eingel | ben                       | → 🖹 24 |
| ► Information     |                     | ]                         |        |
|                   | ► Gerätebezeichnu   | ing                       | → 🗎 24 |
|                   |                     | Seriennummer              | → 🗎 24 |
|                   |                     | Bestellcode               | → 🗎 25 |
|                   |                     | Firmware-Version          | → 🖺 25 |
|                   |                     | Hardware-Revision         | → 🖺 25 |
|                   |                     | Erweiterter Bestellcode 1 | → 🖺 25 |
|                   |                     | Erweiterter Bestellcode 2 | → 🖺 26 |
|                   |                     | Gerätename                | → 🖺 26 |
|                   |                     |                           |        |

## 3 Menü "Benutzerführung"

Im Hauptmenü Benutzerführung befinden sich die Funktionen, die dem Nutzer ermöglichen schnell grundsätzliche Aufgaben, z.B. die Inbetriebnahme auszuführen. In erster Linie sind dies geführte Assistenten und themenübergreifende Sonderfunktionen.

Navigation 🛛 Benutzerführung

**Dokumentation erstellen** Navigation Benutzerführung  $\rightarrow$  Dokumentation erstellen Eingabe Erstellung einer PDF-Dokumentation mit der Parameterkonfiguration des Gerätes. Speichern/Wiederherstellen Benutzerführung  $\rightarrow$  Speichern/Wiederherstellen Navigation Eingabe Speicherung oder Wiederherstellung von Geräteeinstellungen. Datensatz-Vergleich Benutzerführung  $\rightarrow$  Datensatz-Vergleich Navigation Eingabe Vergleich von Datensätzen zur Geräteeinstellung.

3.1 Untermenü "Inbetriebnahme"

*Navigation*  $\square$  Benutzerführung  $\rightarrow$  Inbetriebnahme

| Einheit      |     |                                                                    |  |
|--------------|-----|--------------------------------------------------------------------|--|
|              |     |                                                                    |  |
| Navigation   |     | Benutzerführung $\rightarrow$ Inbetriebnahme $\rightarrow$ Einheit |  |
| Beschreibung | Aus | wahl der Maßeinheit für alle Messwerte.                            |  |

| Auswahl          | SI-Einheiten<br>■ °C                                                                                                    |   |
|------------------|----------------------------------------------------------------------------------------------------|---|
|                  | ■ K<br>Kundenspezifische Einheiten<br>°F                                                                                                    |   |
| Werkseinstellung | °C                                                                                                    |   |
| Sensortyp        |                                                                                                    | Â |
| Navigation       | □ Benutzerführung → Inbetriebnahme → Sensortyp                                                                                                    |   |
| Beschreibung     | Auswahl des Sensortyps für den Sensoreingang                                                                                                    |   |
|                  | Zusatzinformation:<br>Beim Anschluss des Sensors ist die Klemmenbelegung zu beachten.                                                                                                    |   |
| Auswahl          | <ul> <li>Pt100 IEC60751, a=0.00385 (1)</li> <li>Pt1000 IEC60751, a=0.00385 (4)</li> <li>Pt100 JIS C1604, a=0.003916 (5)</li> <li>Typ A (W5Re-W20Re) IEC60584 (30)</li> <li>Typ B (PtRh30-PtRh6) IEC60584 (31)</li> <li>Typ C (W5Re-W26Re) IEC60584 (32)</li> <li>Typ D (W3Re-W25Re) ASTM E988-96 (33)</li> <li>Typ E (NiCr-CuNi) IEC60584 (34)</li> <li>Typ J (Fe-CuNi) IEC60584 (35)</li> <li>Typ K (NiCr-Ni) IEC60584 (36)</li> <li>Typ N (NiCrSi-NiSi) IEC60584 (37)</li> <li>Typ R (PtRh13-Pt) IEC60584 (38)</li> <li>Typ S (PtRh10-Pt) IEC60584 (39)</li> <li>Typ T (Cu-CuNi) IEC60584 (40)</li> <li>Typ L (Fe-CuNi) DIN43710 (41)</li> <li>Pt100 GOST 6651-94, a=0.00391 (9)</li> <li>RTD Platin (Callendar/van Dusen)</li> </ul> |   |
| Werkseinstellung | Abhängig von der Gerätekonfiguration:<br>• Pt100 IEC60751, a=0.00385 (1)<br>• Typ K (NiCr-Ni) IEC60584 (36)                                                                                                    |   |
| Vergleichsstelle |                                                                                                    |   |
| Navigation       | $\square$ Benutzerführung → Inbetriebnahme → Vergleichsstelle                                                                                                    |   |

**Voraussetzung** Als Sensortyp muss ein Thermoelement-Sensor (TC) ausgewählt sein.

| Beschreibung     | Auswahl der Vergleichsstellenmessung bei der Temperaturkompensation von Thermoele-<br>menten (TC).                                   |
|------------------|----------------------------------------------------------------------------------------------------|
|                  | Info:                                                                                                    |
|                  | - Bei Auswahl "Vorgabewert" wird über den Parameter Vergleichstelle Vorgabewert der<br>Kompensationswert festgelegt.                 |
|                  | - Wird "Messwert ext. Sensor" gewählt, muss zusätzlich ein RTD gemäß den Angaben in der<br>Bedienungsanleitung angeschlossen werden. |
| Auswahl          | <ul> <li>Interne Messung</li> <li>Vorgabewert</li> <li>Messwert ext. Sensor</li> </ul>                                               |
| Werkseinstellung | Interne Messung                                                                                                    |
|                  |                                                                                                    |

| Vergleichstelle Vorgabew | ert                                                                                                  | A    |
|--------------------------|----------------------------------------------------------------------------------------------------|------|
| Navigation               | $\square$ Benutzerführung → Inbetriebnahme → Vergleichstelle Vorgabewert                             |      |
| Voraussetzung            | Im Parameter Vergleichsstelle ( $ ightarrow 	extsf{B}$ 10) muss die Option Vorgabewert eingestellt s | ein. |
| Beschreibung             | Festlegen des fixen Vorgabewerts für die Temperaturkompensation.                                     |      |
| Eingabe                  | -50,0 360,0                                                                                          |      |
| Werkseinstellung         | 0,0 °C                                                                                               |      |

| Anschlussart     |                                                                     |  |
|------------------|---------------------------------------------------------------------|--|
| Navigation       | $\Box$ Benutzerführung → Inbetriebnahme → Anschlussart              |  |
| Voraussetzung    | Als Sensortyp muss ein RTD-Sensor angegeben sein.                   |  |
| Beschreibung     | Auswahl der Anschlussart des Sensors                                |  |
| Auswahl          | <ul> <li>2- Leiter</li> <li>3- Leiter</li> <li>4- Leiter</li> </ul> |  |
| Werkseinstellung | 4- Leiter                                                           |  |

| 2-Leiter Kompensation |       |                                                                                  |    |
|-----------------------|-------|----------------------------------------------------------------------------------|----|
| Navigation            |       | Benutzerführung $\rightarrow$ Inbetriebnahme $\rightarrow$ 2-Leiter Kompensation |    |
| Voraussetzung         | Als S | ensortyp muss ein RTD-Sensor mit Anschlussart <b>2-Leiter</b> angegeben sein.    |    |
| Endress+Hauser        |       |                                                                                  | 11 |

BeschreibungFestlegen des Widerstandswerts für die Zwei-Leiter-Kompensation bei RTDs.Eingabe0,0 ... 30,0 OhmWerkseinstellung0 Ohm

| Messbereichsanfang A | lusgang                                                                           | £  |
|----------------------|-----------------------------------------------------------------------------------|----|
|                      |                                                                                   |    |
| Navigation           | Benutzerführung → Inbetriebnahme → Messbereichsanfang Ausgang                     |    |
|                      |                                                                                   |    |
| Beschreibung         | Zuordnung eines Messwerts zum Stromwert 4 mA.                                     |    |
|                      |                                                                                   |    |
|                      | Zusatzinformation:                                                                |    |
|                      | Der einstellbare Grenzwert ist von der verwendeten Sensorart im Parameter Sensort | ур |
|                      | abhängig.                                                                         |    |
|                      |                                                                                   |    |
| Eingabe              | −50 000,0 50 000,0 °C                                                             |    |
| Worksoinstollung     | 0.0 %                                                                             |    |
| werksemstenung       |                                                                                   |    |

| Messbereichsende Au | sgang                                                                                                    | Ê |
|---------------------|----------------------------------------------------------------------------------------------------|---|
| Navigation          | $\square$ Benutzerführung → Inbetriebnahme → Messbereichsende Ausgang                                     |   |
| Beschreibung        | Zuordnung eines Messwerts zum Stromwert 20 mA.                                                            |   |
|                     | Zusatzinformation:<br>Der einstellbare Grenzwert ist von der verwendeten Sensorart im Parameter Sensortyp | ) |
| Eingabe             | abhangig.<br>-50 000,0 50 000,0 °C                                                                        |   |
| Werkseinstellung    | Abhängig vom ausgewählten Sensortyp:<br>RTD Pt100: 100 °C<br>TC Typ K: 500 °C                             |   |

| Fehlerverhalten |                                                                             | Â |
|-----------------|-----------------------------------------------------------------------------|---|
| Navigation      | $\square$ Benutzerführung → Inbetriebnahme → Fehlerverhalten                |   |
| Beschreibung    | Auswahl des Ausfallsignalpegels den der Stromausgang im Fehlerfall ausgibt. |   |
| Auswahl         | <ul><li>Max.</li><li>Min.</li></ul>                                         |   |

Werkseinstellung Min.

# 4 Menü "Diagnose"

Störungsbeseitigung und Wartung – Einstellungen zum Geräteverhalten bei Prozess- und Geräteereignissen sowie Hilfestellungen und Maßnahmen für Diagnosezwecke.

## 4.1 Untermenü "Aktive Diagnose"

*Navigation*  $\square$  Diagnose  $\rightarrow$  Aktive Diagnose

| Aktuelle Diagnose |                                                                                                    |
|-------------------|----------------------------------------------------------------------------------------------------|
| Navigation        | □ Diagnose $\rightarrow$ Aktive Diagnose $\rightarrow$ Aktuelle Diagnose                                                                    |
| Beschreibung      | Zeigt die aktuell anstehende Diagnosemeldung.                                                                                               |
|                   | Wenn mehrere Diagnoseereignisse gleichzeitig anstehen, wird die Meldung für das Diag-<br>noseereignis mit der höchsten Priorität angezeigt. |
| Anzeige           | Kennzeichnung für Diagnoseverhalten, Diagnosecode und -kurztext.                                                                            |
|                   |                                                                                                    |
| Letzte Diagnose   |                                                                                                    |
| Navigation        | □ Diagnose $\rightarrow$ Aktive Diagnose $\rightarrow$ Letzte Diagnose                                                                      |
| Beschreibung      | Zeigt die Diagnosemeldung für das zuletzt beendete Diagnoseereignis.                                                                        |
| Anzeige           | Kennzeichnung für Diagnoseverhalten, Diagnosecode und -kurztext.                                                                            |

## 4.2 Untermenü "Simulation"

*Navigation*  $\square$  Diagnose  $\rightarrow$  Simulation

| Simulation Stromausgang |                                                                                                    | Â  |
|-------------------------|----------------------------------------------------------------------------------------------------|----|
| Navigation              | □ Diagnose $\rightarrow$ Simulation $\rightarrow$ Simulation Stromausgang                                                                                                    |    |
| Beschreibung            | Ein- und Ausschalten der Simulation des Stromausgangs. Wenn die Simulation aktiv ist<br>wird eine Diagnosemeldung der Kategorie Funktionskontrolle (C) angezeigt.                             | -, |
| Auswahl                 | <ul><li>Aus</li><li>An</li></ul>                                                                                                    |    |
| Werkseinstellung        | Aus                                                                                                    |    |
| Wert Stromausgang       |                                                                                                    |    |
| Navigation              | □ Diagnose $\rightarrow$ Simulation $\rightarrow$ Wert Stromausgang                                                                                                    |    |
| Beschreibung            | Einstellen eines Stromwerts für die Simulation. Auf diese Weise lässt sich die korrekte Jus<br>tierung des Stromausgangs und die korrekte Funktion nachgeschalteter Auswertegeräte<br>prüfen. |    |
| Eingabe                 | 3,58 23,0 mA                                                                                                    |    |
| Werkseinstellung        | 3,58 mA                                                                                                    |    |

# 5 Menü "Applikation"

Gezielte Optimierung an die Anwendung – umfassende Geräteeinstellungen von der Sensorik bis zur Systemintegration für die optimale Applikationsanpassung.

#### 5.1 Untermenü "Messwerte"

Navigation

Applikation → Messwerte

| Wert Sensor  |      |                                                               |
|--------------|------|---------------------------------------------------------------|
| Navigation   |      | Applikation $\rightarrow$ Messwerte $\rightarrow$ Wert Sensor |
| Beschreibung | Anze | eige des aktuellen Messwerts am Sensoreingang.                |

#### Anzeige

Gleitkommazahl mit Vorzeichen

| Ausgangsstrom    |                                                                                                   |
|------------------|---------------------------------------------------------------------------------------------------|
| Navigation       | □ Applikation $\rightarrow$ Messwerte $\rightarrow$ Ausgangsstrom                                 |
| Beschreibung     | Anzeige des berechneten Ausgangsstroms in mA.                                                     |
| Anzeige          | Stromwert zwischen 3,58 23 mA                                                                     |
|                  |                                                                                                   |
| % Messspanne     |                                                                                                   |
| Navigation       | □ Applikation $\rightarrow$ Messwerte $\rightarrow$ % Messspanne                                  |
| Beschreibung     | Anzeige des Messwerts in % der Messspanne.                                                        |
| Anzeige          | Gleitkommazahl mit Vorzeichen                                                                     |
|                  |                                                                                                   |
| Gerätetemperatur |                                                                                                   |
| Navigation       | $\Box \qquad \text{Applikation} \rightarrow \text{Messwerte} \rightarrow \text{Gerätetemperatur}$ |

Beschreibung Anzeige der aktuellen Elektroniktemperatur.

Anzeige Gleitkommazahl mit Vorzeichen

### 5.2 Untermenü "Sensor"

*Navigation*  $\square$  Applikation  $\rightarrow$  Sensor

| Einheit      |      |                                                        | A |
|--------------|------|--------------------------------------------------------|---|
| Navigation   |      | Applikation $\rightarrow$ Sensor $\rightarrow$ Einheit |   |
| Beschreibung | Ausw | ahl der Maßeinheit für alle Messwerte.                 |   |

| Auswahl          | SI-Einheiten<br>■ °C<br>■ K<br>Kundenspezifische Einheiten                                                                                                    |   |  |
|------------------|----------------------------------------------------------------------------------------------------|---|--|
| Werkseinstellung | °F°°                                                                                                    |   |  |
| Sensortyp        |                                                                                                    | Â |  |
| Navigation       | $\square \qquad \text{Applikation} \rightarrow \text{Sensor} \rightarrow \text{Sensortyp}$                                                                                                    |   |  |
| Beschreibung     | Auswahl des Sensortyps für den Sensoreingang                                                                                                    |   |  |
|                  | Zusatzinformation:                                                                                                    |   |  |
|                  | Beim Anschluss des Sensors ist die Klemmenbelegung zu beachten.                                                                                                    |   |  |
| Auswahl          | <ul> <li>Pt100 IEC60751, a=0.00385 (1)</li> <li>Pt1000 IEC60751, a=0.00385 (4)</li> <li>Pt100 JIS C1604, a=0.003916 (5)</li> <li>Typ A (W5Re-W20Re) IEC60584 (30)</li> <li>Typ B (PtRh30-PtRh6) IEC60584 (31)</li> <li>Typ C (W5Re-W26Re) IEC60584 (32)</li> <li>Typ D (W3Re-W25Re) ASTM E988-96 (33)</li> <li>Typ E (NiCr-CuNi) IEC60584 (34)</li> <li>Typ J (Fe-CuNi) IEC60584 (35)</li> <li>Typ K (NiCr-Ni) IEC60584 (36)</li> <li>Typ N (NiCrSi-NiSi) IEC60584 (37)</li> <li>Typ R (PtRh13-Pt) IEC60584 (39)</li> <li>Typ T (Cu-CuNi) IEC60584 (40)</li> <li>Typ L (Fe-CuNi) DIN43710 (41)</li> <li>Pt100 GOST 6651-94, a=0.00391 (9)</li> <li>RTD Platin (Callendar/van Dusen)</li> </ul> |   |  |
| Werkseinstellung | In Abhängigkeit von der Gerätekonfiguration:<br>• Pt100 IEC60751, a=0.00385 (1)<br>• Typ K (NiCr-Ni) IEC60584 (36)                                                                                                    |   |  |
| Anschlussart     |                                                                                                    | A |  |
| Navigation       | Application -> Sensor -> Anschlussart                                                                                                    |   |  |
|                  |                                                                                                    |   |  |
| Voraussetzung    | Als Sensortyp muss ein RTD-Sensor angegeben sein.                                                                                                    |   |  |

Beschreibung Auswahl der Anschlussart des Sensors

- Auswahl
- 2- Leiter
  - 3- Leiter4- Leiter
  - 4 Leite

#### Werkseinstellung 4- Leiter

ß

| 2-Leiter Kompensation |                                                                                         |  |
|-----------------------|-----------------------------------------------------------------------------------------|--|
| Noviention            | Application & Conson & 2 Latter Komponention                                            |  |
| Navigation            | $\blacksquare  \text{Applikation} \neq \text{Sensor} \neq 2\text{-Letter Kompensation}$ |  |
| Voraussetzung         | Als Sensortyp muss ein RTD-Sensor mit Anschlussart <b>2-Leiter</b> angegeben sein.      |  |
| Beschreibung          | Festlegen des Widerstandswerts für die Zwei-Leiter-Kompensation bei RTDs.               |  |
| Eingabe               | 0,0 30,0 Ohm                                                                            |  |
| Werkseinstellung      | 0 Ohm                                                                                   |  |

| Vergleichsstelle | ß                                                                                                    |
|------------------|----------------------------------------------------------------------------------------------------|
| Navigation       | $ \qquad \qquad \text{Applikation} \rightarrow \text{Sensor} \rightarrow \text{Vergleichsstelle} $                                   |
| Voraussetzung    | Als Sensortyp muss ein Thermoelement-Sensor (TC) ausgewählt sein.                                                                    |
| Beschreibung     | Auswahl der Vergleichsstellenmessung bei der Temperaturkompensation von Thermoele-<br>menten (TC).                                   |
|                  | Info:                                                                                                    |
|                  | - Bei Auswahl "Vorgabewert" wird über den Parameter Vergleichstelle Vorgabewert der<br>Kompensationswert festgelegt.                 |
|                  | - Wird "Messwert ext. Sensor" gewählt, muss zusätzlich ein RTD gemäß den Angaben in der<br>Bedienungsanleitung angeschlossen werden. |
| Auswahl          | <ul> <li>Interne Messung</li> <li>Vorgabewert</li> <li>Messwert ext. Sensor</li> </ul>                                               |
| Werkseinstellung | Interne Messung                                                                                                    |

| Vergleichstelle Vorgat | bewert                                                                                                    | ß   |
|------------------------|----------------------------------------------------------------------------------------------------|-----|
| Navigation             | □ Applikation $\rightarrow$ Sensor $\rightarrow$ Vergleichstelle Vorgabewert                                         |     |
| Voraussetzung          | Im Parameter <b>Vergleichsstelle</b> ( $\Rightarrow 	extsf{B}$ 10) muss die Option <b>Vorgabewert</b> eingestellt se | in. |
| Beschreibung           | Festlegen des fixen Vorgabewerts für die Temperaturkompensation.                                                     |     |
| Eingabe                | -50,0 360,0                                                                                                    |     |

| Werkseinstellung         | 0,0                                                                                                    |    |
|--------------------------|----------------------------------------------------------------------------------------------------|----|
| Sensor Offset            |                                                                                                    | Ê  |
| Navigation               | □ Applikation $\rightarrow$ Sensor $\rightarrow$ Sensor Offset                                                   |    |
| Beschreibung             | Einstellen der Nullpunktkorrektur (Offset) des Sensormesswerts. Der angegebene Wei<br>wird zum Messwert addiert. | rt |
| Eingabe                  | -10,0 10,0                                                                                                    |    |
| Werkseinstellung         | 0,00                                                                                                    |    |
| Dämpfung                 |                                                                                                    | æ  |
| Navigation               | $\square \qquad \text{Applikation} \rightarrow \text{Sensor} \rightarrow \text{Dämpfung}$                        |    |
| Poschroibung             | Einstellen der Zeitkenstente für die Dömnfung des Messwerte                                                      |    |
| beschreibung             | Einstenen der Zeitkonstante für die Dampfung des Messwerts                                                       |    |
| Eingabe                  | 0 120 s                                                                                                    |    |
| Werkseinstellung         | 0 s                                                                                                    |    |
| Call./v. Dusen Koeff. R0 |                                                                                                    | Ê  |
| Navigation               | □ Applikation $\rightarrow$ Sensor $\rightarrow$ Call./v. Dusen Koeff. R0                                        |    |
| Voraussetzung            | Im Parameter <b>Sensortyp</b> (→ 🗎 10) ist die Option <b>RTD Platin (Callendar/van Dusen)</b><br>aktiviert.      |    |
| Beschreibung             | Einstellen des RO-Werts für die Sensorlinearisierung mit dem Callendar/Van Dusen Polynom.                        |    |
| Eingabe                  | 10,0 4 000,0 Ohm                                                                                                 |    |
| Werkseinstellung         | 100 Ohm                                                                                                    |    |
| Call./v. Dusen Koeff. A  |                                                                                                    |    |

| Navigation    |                   | Applikation $\rightarrow$ Sensor $\rightarrow$ Call./v. Dusen Koeff. A                                            |
|---------------|-------------------|----------------------------------------------------------------------------------------------------|
| Voraussetzung | Im Par<br>aktivie | rameter <b>Sensortyp</b> ( $\Rightarrow \square 10$ ) ist die Option <b>RTD Platin (Callendar/van Dusen)</b> ert. |

| Beschreibung     | Einstellen der Koeffizienten für die Sensorlinearisierung mit dem Callendar/Van Dusen<br>Polynom. |
|------------------|---------------------------------------------------------------------------------------------------|
| Eingabe          | 0,003 0,004                                                                                       |
| Werkseinstellung | 0,0039083                                                                                         |

| Call./v. Dusen Koeff. B |                                                                                                    | ß |
|-------------------------|----------------------------------------------------------------------------------------------------|---|
| Navigation              | □ Applikation $\rightarrow$ Sensor $\rightarrow$ Call./v. Dusen Koeff. B                                    |   |
| Voraussetzung           | Im Parameter <b>Sensortyp</b> (→ 🗎 10) ist die Option <b>RTD Platin (Callendar/van Dusen)</b><br>aktiviert. |   |
| Beschreibung            | Einstellen der Koeffizienten für die Sensorlinearisierung mit dem Callendar/Van Duser<br>Polynom.           | 1 |
| Eingabe                 | $-2,0 \cdot 10^{-06} \dots 2,0 \cdot 10^{-06}$                                                              |   |
| Werkseinstellung        | -5,775E-07                                                                                                  |   |

| Call./v. Dusen Koeff. C |                                                                                                    |   |
|-------------------------|----------------------------------------------------------------------------------------------------|---|
| Navigation              | □ Applikation $\rightarrow$ Sensor $\rightarrow$ Call./v. Dusen Koeff. C                                       |   |
| Voraussetzung           | Im Parameter Sensortyp ( $\Rightarrow \square 10$ ) ist die Option RTD Platin (Callendar/van Dusen) aktiviert. |   |
| Beschreibung            | Einstellen der Koeffizienten für die Sensorlinearisierung mit dem Callendar/Van Duser<br>Polynom.              | 1 |
| Eingabe                 | $-1,0 \cdot 10^{-09} \dots 1,0 \cdot 10^{-09}$                                                                 |   |
| Werkseinstellung        | -4,183E-12                                                                                                    |   |

| Untere Sensorgrenze |                                                                                                    |     |
|---------------------|----------------------------------------------------------------------------------------------------|-----|
| Navigation          | □ Applikation $\rightarrow$ Sensor $\rightarrow$ Untere Sensorgrenze                                      |     |
| Voraussetzung       | Im Parameter Sensortyp ( $\Rightarrow \cong 10$ ) ist die Option RTD Platin (Callendar/van Dus aktiviert. | en) |
| Beschreibung        | Einstellen der unteren Berechnungsgrenze für die spezielle Sensorlinearisierung.                          |     |
| Eingabe             | –10000,0 10000,0 °C                                                                                       |     |

Werkseinstellung -200.0 °C

| Obere Sensorgrenze |                                                                                                    | Â |
|--------------------|----------------------------------------------------------------------------------------------------|---|
| Navigation         | $\square \qquad \text{Applikation} \rightarrow \text{Sensor} \rightarrow \text{Obere Sensorgrenze}$               |   |
| Voraussetzung      | Im Parameter Sensortyp ( $\Rightarrow \triangleq 10$ ) ist die Option RTD Platin (Callendar/van Dusen) aktiviert. |   |
| Beschreibung       | Einstellen der oberen Berechnungsgrenze für die spezielle Sensorlinearisierung.                                   |   |
| Eingabe            | –10 000,0 10 000,0 °C                                                                                             |   |
| Werkseinstellung   | 850.0 °C                                                                                                    |   |

# 5.3 Untermenü "Stromausgang"

Navigation

Applikation → Stromausgang

| Messbereichsanfang Ausgang |                                                                                               | Ê |
|----------------------------|-----------------------------------------------------------------------------------------------|---|
| Navigation                 | □ Applikation $\rightarrow$ Stromausgang $\rightarrow$ Messbereichsanfang Ausgang             |   |
| Beschreibung               | Zuordnung eines Messwerts zum Stromwert 4 mA.                                                 |   |
|                            | Zusatzinformation:                                                                            |   |
|                            | Der einstellbare Grenzwert ist von der verwendeten Sensorart im Parameter Sensortyp abhängig. |   |
| Eingabe                    | −50 000,0 50 000,0 °C                                                                         |   |
| Werkseinstellung           | 0,0 °C                                                                                        |   |

| Messbereichsende Ausgang |                                                                                                    | ß |
|--------------------------|----------------------------------------------------------------------------------------------------|---|
| Navigation               | □ Applikation $\rightarrow$ Stromausgang $\rightarrow$ Messbereichsende Ausgang                                        |   |
| Beschreibung             | Zuordnung eines Messwerts zum Stromwert 20 mA.                                                                         |   |
|                          | Zusatzinformation:<br>Der einstellbare Grenzwert ist von der verwendeten Sensorart im Parameter Sensortyp<br>abhängig. |   |
| Eingabe                  | -50000,0 50000,0 °C                                                                                                    |   |
| Werkseinstellung         | Abhängig vom ausgewählten Sensortyp:<br>• RTD Pt100: 100 °C<br>• TC Typ K: 500 °C                                      |   |

| Fehlerverhalten  |                                                                                                    | Ê |
|------------------|----------------------------------------------------------------------------------------------------|---|
| Navigation       | $\Box \qquad \text{Applikation} \rightarrow \text{Stromausgang} \rightarrow \text{Fehlerverhalten}$ |   |
| Beschreibung     | Auswahl des Ausfallsignalpegels den der Stromausgang im Fehlerfall ausgibt.                         |   |
| Auswahl          | <ul><li>Max.</li><li>Min.</li></ul>                                                                 |   |
| Werkseinstellung | Min.                                                                                                |   |

| Stromtrimmung 4 mA |                                                                                | Â   |
|--------------------|--------------------------------------------------------------------------------|-----|
| Navigation         | □ Applikation $\rightarrow$ Stromausgang $\rightarrow$ Stromtrimmung 4 mA      |     |
| Beschreibung       | Einstellen des Korrekturwerts für den Stromausgang am Messbereichsanfang bei 4 | mA. |
| Eingabe            | 3,85 4,15 mA                                                                   |     |
| Werkseinstellung   | 4 mA                                                                           |     |

| Stromtrimmung 20 mA |      |                                                                             |    |
|---------------------|------|-----------------------------------------------------------------------------|----|
| Navigation          |      | Applikation $\rightarrow$ Stromausgang $\rightarrow$ Stromtrimmung 20 mA    |    |
| Beschreibung        | Eins | ellen des Korrekturwerts für den Stromausgang am Messbereichsende bei 20 m. | A. |
| Eingabe             | 19,8 | 5 20,15 mA                                                                  |    |

iTEMP TMT31

Werkseinstellung 20 mA

# 6 Menü "System"

Systemeinstellungen zu Gerätemanagement, Benutzerverwaltung oder Sicherheit.

## 6.1 Untermenü "Geräteverwaltung"

Navigation

System → Geräteverwaltung

| Messstellenkennzeichnung |                                                                                      | Â |
|--------------------------|--------------------------------------------------------------------------------------|---|
| Navigation               | □ System → Geräteverwaltung → Messstellenkennzeichnung                               |   |
| Beschreibung             | Eingabe der Messstellenbezeichnung, maximal 32 alphanumerische Zeichen               |   |
| Eingabe                  | Zeichenfolge aus Zahlen, Buchstaben und Sonderzeichen (32)                           |   |
|                          |                                                                                      |   |
| Gerat zurücksetzen       |                                                                                      |   |
| Navigation               | □ System → Geräteverwaltung → Gerät zurücksetzen                                     |   |
| Beschreibung             | Zurücksetzen der gesamten Gerätekonfiguration auf einen definierten Zustand.         |   |
| Auswahl                  | <ul><li>Nicht aktiv</li><li>Gerät neu starten</li><li>Auf Werkseinstellung</li></ul> |   |
| Werkseinstellung         | Nicht aktiv                                                                          |   |

#### Passwort zurücksetzen

| Navigation    |                  | System $\rightarrow$ Geräteverwaltung $\rightarrow$ Passwort zurücksetzen                                      |
|---------------|------------------|----------------------------------------------------------------------------------------------------|
| Voraussetzung | Ein So<br>Die Be | ftware Schreibschutzcode ist bereits definiert und eingegeben.<br>nutzerrolle <b>Bediener</b> muss aktiv sein. |
| Eingabe       | Schalt           | fläche <b>Passwort zurücksetzen</b> aktivieren                                                                 |

# 6.2 Untermenü "Benutzerverwaltung"

Navigation  $\square$  System  $\rightarrow$  Benutzerverwaltung

| Zugriffsrecht           |                                                                                                    |   |
|-------------------------|----------------------------------------------------------------------------------------------------|---|
|                         |                                                                                                    |   |
| Navigation              | □ System $\rightarrow$ Benutzerverwaltung $\rightarrow$ Zugriffsrecht                                                                   |   |
| Beschreibung            | Zeigt die Zugriffsrechte auf die Parameter via Bedientool                                                                               |   |
| Anzeige                 | <ul><li>Bediener</li><li>Instandhalter</li></ul>                                                                                        |   |
| Werkseinstellung        | Instandhalter                                                                                                    |   |
| Software Schreibschutze | code definieren                                                                                                    |   |
| Navigation              | □ System $\rightarrow$ Benutzerverwaltung $\rightarrow$ Software Schreibschutzcode definieren                                           |   |
| Beschreibung            | Eingabe des Codes um das Gerät vor unberechtigtem Zugriff zu schützen                                                                   |   |
| Eingabe                 | 0 9 9 9 9                                                                                                    |   |
| Werkseinstellung        | 0                                                                                                    |   |
| Abmelden                |                                                                                                    |   |
| Navigation              | $ \qquad \qquad \qquad \qquad \qquad \qquad \qquad \qquad \qquad \qquad \qquad \qquad \qquad \qquad \qquad \qquad \qquad \qquad \qquad$ |   |
| Voraussetzung           | Ein Software Schreibschutzcode ist bereits definiert und eingegeben.                                                                    |   |
|                         | Die Benutzerrolle <b>Instandhalter</b> muss aktiv sein.                                                                                 |   |
| Beschreibung            | Durch "Abmelden" wird in eine niedrigere Benutzerrolle gewechselt.                                                                      |   |
| Eingabe                 | Schaltfläche Abmelden aktivieren                                                                                                    |   |
| Passwort löschen        |                                                                                                    | Ê |
| Navigation              | □ System $\rightarrow$ Benutzerverwaltung $\rightarrow$ Passwort löschen                                                                |   |
| Voraussetzung           | Ein Software Schreibschutzcode ist bereits definiert und eingegeben.<br>Die Benutzerrolle <b>Instandhalter</b> muss aktiv sein.         |   |

| Beschreibung | Löschen Sie das "Instandhalter"-Passwort.                     |
|--------------|---------------------------------------------------------------|
|              | In diesem Fall ist die Rolle "Bediener" nicht mehr verfügbar. |
|              | Alle Benutzer haben Lese-/Schreibzugriffsrechte.              |
| Eingabe      | Schaltfläche Passwort löschen aktivieren                      |

| Freigabecode eingeben |                                                                                                 |  |
|-----------------------|-------------------------------------------------------------------------------------------------|--|
| Navigation            | □ System $\rightarrow$ Benutzerverwaltung $\rightarrow$ Freigabecode eingeben                   |  |
| Voraussetzung         | Die Benutzerrolle <b>Bediener</b> ist aktiv und ein Software Schreibschutzcode wurde definiert. |  |
| Beschreibung          | Eingabe des definierten Codes um den Geräteschutz aufzuheben                                    |  |
| Eingabe               | 0 9 999                                                                                         |  |
| Werkseinstellung      | 0                                                                                               |  |

6.3 Untermenü "Gerätebezeichnung"

Navigation $\Box$ System  $\rightarrow$  Information  $\rightarrow$  Gerätebezeichnung

| Seriennummer |                                                                                                    |  |
|--------------|----------------------------------------------------------------------------------------------------|--|
| Navigation   | □ System $\rightarrow$ Information $\rightarrow$ Gerätebezeichnung $\rightarrow$ Seriennummer                                                                                                    |  |
| Beschreibung | Zeigt die Seriennummer des Messgeräts. Mit der Seriennummer kann das Messgerät iden-<br>tifiziert werden und über den Device Viewer oder die Operations-App können anhand der<br>Seriennummer Informationen zum Messgerät wie die zugehörige Dokumentation abgeru-<br>fen werden. |  |
|              | Zusatzinformation:                                                                                                    |  |
|              | Die Seriennummer befindet sich auch auf dem Typenschild des Messaufnehmers und Messumformers.                                                                                                    |  |
| Anzeige      | Zeichenfolge aus Zahlen, Buchstaben und Sonderzeichen                                                                                                    |  |

| Bestellcode  |                                                                                                    |
|--------------|----------------------------------------------------------------------------------------------------|
| Navigation   | □ System → Information → Gerätebezeichnung → Bestellcode                                                                                                    |
| Beschreibung | Zeigt den Gerätebestellcode.                                                                                                    |
|              | Zusatzinformation:<br>Der Bestellcode kann z. B. dazu verwendet werden, um ein baugleiches Ersatzgerät zu<br>bestellen oder um die bestellten Gerätemerkmale mithilfe des Lieferscheins zu überprüfen. |
| Anzeige      | Zeichenfolge aus Zahlen, Buchstaben und Sonderzeichen                                                                                                    |

| Firmware-Version |                                                                                                   |
|------------------|---------------------------------------------------------------------------------------------------|
| Navigation       | □ System $\rightarrow$ Information $\rightarrow$ Gerätebezeichnung $\rightarrow$ Firmware-Version |
| Beschreibung     | Anzeige der installierten Gerätefirmware-Version.                                                 |
| Anzeige          | Zeichenfolge aus Zahlen, Buchstaben und Sonderzeichen                                             |

| Hardware-Revision |       |                                                                                                  |
|-------------------|-------|--------------------------------------------------------------------------------------------------|
| Navigation        |       | System $\rightarrow$ Information $\rightarrow$ Gerätebezeichnung $\rightarrow$ Hardware-Revision |
| Beschreibung      | Anzei | ge der Hardware-Revision des Geräts.                                                             |
| Anzeige           | Zeich | enfolge aus Zahlen, Buchstaben und Sonderzeichen                                                 |

| Erweiterter Bestellcode 1 |                                                                                                    |
|---------------------------|----------------------------------------------------------------------------------------------------|
| Navigation                | □ System → Information → Gerätebezeichnung → Erweiterter Bestellcode 1                                                                                                    |
| Beschreibung              | Zeigt den ersten, zweiten und/oder dritten Teils des erweiterten Bestellcodes.                                                                                                    |
|                           | Dieser ist aufgrund der beschränkten Zeichenlänge in max. 3 Parameter aufgeteilt. Der<br>erweiterte Bestellcode gibt für das Gerät die Ausprägung aller Merkmale der Produktstruk-<br>tur an und charakterisiert damit das Gerät eindeutig. |
|                           | Der erweiterte Bestellcode befindet sich auch auf dem Typenschild.                                                                                                    |
| Anzeige                   | Zeichenfolge aus Zahlen, Buchstaben und Sonderzeichen                                                                                                    |

| Erweiterter Bestellcode 2 |                                                                                                    |
|---------------------------|----------------------------------------------------------------------------------------------------|
| Navigation                | □ System → Information → Gerätebezeichnung → Erweiterter Bestellcode 2                                                                                                    |
| Beschreibung              | Zeigt den ersten, zweiten und/oder dritten Teils des erweiterten Bestellcodes.                                                                                                    |
|                           | Dieser ist aufgrund der beschränkten Zeichenlänge in max. 3 Parameter aufgeteilt. Der<br>erweiterte Bestellcode gibt für das Gerät die Ausprägung aller Merkmale der Produktstruk-<br>tur an und charakterisiert damit das Gerät eindeutig. |
|                           | Der erweiterte Bestellcode befindet sich auch auf dem Typenschild.                                                                                                    |
| Anzeige                   | Zeichenfolge aus Zahlen, Buchstaben und Sonderzeichen                                                                                                    |
|                           |                                                                                                    |
| Gerätename                |                                                                                                    |
| Navigation                | □ System $\rightarrow$ Information $\rightarrow$ Gerätebezeichnung $\rightarrow$ Gerätename                                                                                                    |
| Beschreibung              | Zeigt den Namen des Messumformers.                                                                                                    |
|                           | Zusatzinformation:                                                                                                    |
|                           | Der Name befindet sich auch auf dem Typenschild des Messumformers.                                                                                                    |
| Anzeige                   | Zeichenfolge aus Zahlen, Buchstaben und Sonderzeichen                                                                                                    |
| Werkseinstellung          | ITEMP TMT31                                                                                                    |

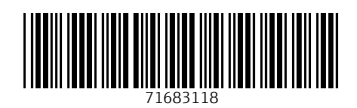

www.addresses.endress.com

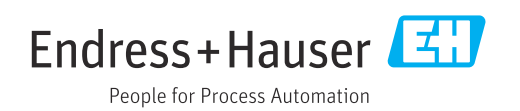